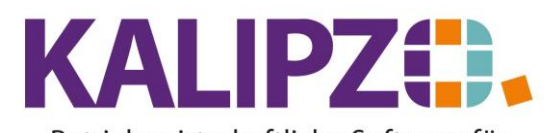

#### Betriebswirtschaftliche Software für Handel • Handwerk • Gastronomie • Dienstleistungen

### Mahnung schreiben

Möchten Sie einem Kunden eine Mahnung schreiben, rufen Sie unter Verwaltung/Kundenverwaltung/nach Kundennummern (oder nach Nachnamen) auf.

|             |             |               |           | K    | undenverwa  | altung | nach Kunde     | enn | ame                |       |     |                |   |             |          |
|-------------|-------------|---------------|-----------|------|-------------|--------|----------------|-----|--------------------|-------|-----|----------------|---|-------------|----------|
| Nr.         | Firmenname  |               | Nachname  |      | Vorname     | В      | emerkungen     |     | Daten gültig ab:   | PLZ   |     | Ort            |   | Straße      | ^        |
| 140004      |             |               | Eichardt  |      | Martin      |        |                |     | 17.12.2018         | 91154 | ļ   | Roth           |   | Wiesenwe    | <u>(</u> |
| 140002      |             |               | Laufkunde | (m)  |             |        |                |     | 01.01.2009         | 91710 | 1   |                |   |             | 11       |
| 140001      |             |               | Laufkunde | (w)  |             |        |                |     | 01.01.2009         | 91710 | 1   |                |   |             | 1        |
| 140005      |             |               | Müller    |      | Maria       |        |                |     | 04.08.2022         | 91710 | 1   | Gunzenhauser   | n | Hauptstras  |          |
| 140007      |             |               | Müller    |      | Uwe         |        |                |     | 10.02.2011         |       |     |                |   |             | 1        |
| 140003      |             |               | Schuster  |      | Madelaine   |        |                |     | 01.07.2010         | 91522 |     | Ansbach        |   | Marktplatz  |          |
|             |             |               |           |      |             |        |                |     |                    |       |     |                |   |             |          |
|             |             |               |           |      |             |        |                |     |                    |       |     |                |   |             |          |
|             |             |               |           |      |             |        |                |     |                    |       |     |                |   |             |          |
|             |             |               |           |      |             |        |                |     |                    |       |     |                |   |             |          |
|             |             |               |           |      |             |        |                |     |                    |       |     |                |   |             |          |
|             |             |               |           |      |             |        |                |     |                    |       |     |                |   |             |          |
|             |             |               |           |      |             |        |                |     |                    |       |     |                |   |             |          |
|             |             |               |           |      |             |        |                |     |                    |       |     |                |   |             |          |
|             |             |               |           |      |             |        |                |     |                    |       |     |                |   |             | $\sim$   |
| <           | -           |               |           |      |             |        |                |     |                    |       |     |                |   | >           |          |
| Neuen Kun   | den anlegen | Zusatzadress  | en        | Kund | denaufträge | Kor    | ntaktprotokoll | k   | Controlle Zuordnur | ng    | Gru | ppe/Branche    |   | Neue Selekt | ion      |
| Kundendate  | en korrig.  | Kundennr. är  | ndern     | Kuno | denumsätze  | Wie    | edervorlagen   | Z   | luordnung nachtra  | agen  | Suc | he n. Gruppe   |   | Textsuc     | :he      |
| Kundendate  | en aktual.  | Verträge verv | valten    | Kuno | denkonto    | Kur    | ndenliste      | A   | Ilgemeiner Brief   |       | Um  | w. in Kreditor |   | Historie    | ein      |
| Kunde löscl | hen         | Mahnung sch   | nreiben   | Term | ninverwalt. | Ge     | burtstage      | ۵   | )okumente          |       |     |                |   | Verlas:     | sen      |

Aktivieren Sie durch Klicken den gewünschten Kunden (er ist dann blau hinterlegt) und klicken Sie auf Mahnung schreiben.

|        |               |     |      |          |            | V     | erwaltung Ma      | ahnungen zu ( |
|--------|---------------|-----|------|----------|------------|-------|-------------------|---------------|
| Nr.    | Mahn.datum    | St. | Adr. | K.st.    | B          | etrag | Sachbearbeiter    |               |
| 1      | 03.08.2022    | 1   | 0    | fs01     | 11.72      | 25,00 | Prof. Dr. Tilko D | ietert        |
|        |               |     |      |          |            |       |                   |               |
|        |               |     |      |          |            |       |                   |               |
|        |               | -   |      |          |            |       |                   |               |
|        |               | -   |      |          |            |       |                   |               |
|        |               |     |      |          |            |       |                   |               |
|        |               |     |      |          |            |       |                   |               |
|        |               |     |      |          |            |       |                   |               |
|        |               |     |      |          |            |       |                   |               |
|        |               |     |      |          |            |       |                   |               |
|        |               | _   |      |          |            |       |                   |               |
|        |               |     |      |          |            |       |                   |               |
|        |               | -   |      | 1        |            |       |                   |               |
| leue M | tahnung anled | jen | Ma   | hnung ka | orrigieren | Mał   | hnung löschen     | Mahnung druck |

Klicken Sie nun auf Neue Mahnung anlegen.

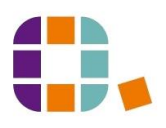

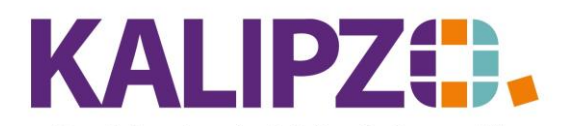

#### Betriebswirtschaftliche Software für Handel • Handwerk • Gastronomie • Dienstleistungen

|                  | Mahnung für Debitor,  | /Kreditor Nr. 140003 |                     |   |
|------------------|-----------------------|----------------------|---------------------|---|
| Mahnungsdatum: 💶 | Fällig bis: 28.11.    | 2022                 | Offener Betrag:     |   |
| Sachbearbeiter:  | Absende               | r-Kostenst.:         | Rechnungsadresse:   |   |
| Mahnstufe:       | Anrede drucken (J/N): | Zahlungsfrist:       | Nummer Textvorlage: |   |
| Anfangstext:     |                       |                      |                     | ~ |
|                  |                       |                      |                     | ~ |
| Schlusstext:     |                       |                      |                     | ^ |
| Grußfamat        |                       | Simple               |                     | ~ |
| Grußformel:      |                       | Signatur:            |                     |   |

Als Mahnungsdatum wird das aktuelle Datum vorbelegt.

Wählen Sie nun das <mark>Fälligkeitsdatum</mark>, bis zu welchem Sie anmahnen möchten. Durch Drücken von <mark>F2</mark> oder Enter stellt Ihnen KALIPZO den offenen Betrag bis zur Fälligkeit zusammen.

|                 |                         | Mahnung für           | Debitor/Kreditor I  | Nr. 140003       |           |                     |          |    |
|-----------------|-------------------------|-----------------------|---------------------|------------------|-----------|---------------------|----------|----|
| Mahnungsdatum:  | 01.12.2022              | Fällig bis:           | 28.11.2022          |                  |           | Offener Betrag:     | 11.725,0 | 00 |
| Sachbearbeiter: | Prof. Dr. Tilko Dietert |                       | Absender-Kostenst.: | fs01             |           | Rechnungsadresse:   | 0        |    |
| Mahnstufe:      | 1                       | Anrede drucken (J/N): | Ja                  | Zahlungsfrist: 🛽 | 1.12.2022 | Nummer Textvorlage: | 1        |    |
| Anfangstext:    |                         |                       |                     |                  |           |                     |          | ^  |
|                 |                         |                       |                     |                  |           |                     |          |    |
|                 |                         |                       |                     |                  |           |                     |          |    |
|                 |                         |                       |                     |                  |           |                     |          | ~  |
| Schlusstext:    |                         |                       |                     |                  |           |                     |          | ^  |
|                 |                         |                       |                     |                  |           |                     |          |    |
|                 |                         |                       |                     |                  |           |                     |          |    |
|                 |                         |                       |                     |                  |           |                     |          | ~  |
| Grußformel:     |                         |                       | Signatur:           |                  |           |                     |          |    |

Die Mahnstufe können Sie manuell festlegen (1, 2 oder 3). Durch die Auswahl wird der Anfangs- und Schlusstext beeinflusst.

Als Sachbearbeiter wird der angemeldete Mitarbeiter hinterlegt.

Die Absender-KSt. ist nur wichtig, wenn Sie unterschiedliche Konten und/oder Briefbögen anhand der Kostenstelle verwenden.

Die Zahlungsfrist wird vorbelegt, kann aber im Einzelfall auch von Ihnen abgeändert werden.

Drücken Sie nun **Enter**, wird ein Textvorschlag von KALIPZO erstellt, den Sie noch anpassen können. Im Text sind auch Steuerzeichen enthalten, die auf dem eigentlichen Dokument nicht mehr erscheinen. Es ist wichtig, dass Sie diese Steuerzeichen im Text belassen.

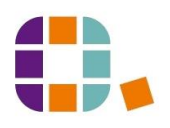

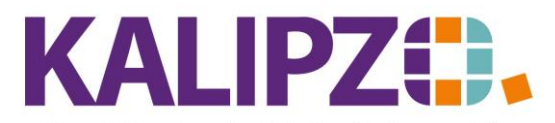

Betriebswirtschaftliche Software für

# Handel • Handwerk • Gastronomie • Dienstleistungen

### Mahnstufe 1:

|                 |                                                                                                    | Mahnung für                                                                | Debitor/Kreditor N                                                         | Nr. 140003                                                                                                    |                                                                                                    |
|-----------------|----------------------------------------------------------------------------------------------------|----------------------------------------------------------------------------|----------------------------------------------------------------------------|----------------------------------------------------------------------------------------------------|----------------------------------------------------------------------------------------------------|
| Mahnungsdatum:  | 01.12.2022                                                                                          | Fällig bis:                                                                | 28.11.2022                                                                 |                                                                                                    | Offener Betrag: 11.725,00                                                                                                    |
| Sachbearbeiter: | Prof. Dr. Tilko Dietert                                                                             |                                                                            | Absender-Kostenst.:                                                        | fs01                                                                                                    | Rechnungsadresse: 0                                                                                                    |
| Mahnstufe:      | 1                                                                                                   | Anrede drucken (J/N):                                                      | Ja                                                                         | Zahlungsfrist: 11.12.202                                                                                          | 2 Nummer Textvorlage: 1                                                                                                    |
| Anfangstext:    | sicherlich haben Sie nur überseh<br>von 11.725,00\euro, dabei sind                                  | en, unsere fälligen Forde<br>I Buchungen bis zum 28.                       | rungen auszugleichen<br>11.2022 erfasst. Der o                             | . Nach unserer Buchführung beste<br>Ifene Betrag setzt sich wie folgt zu:                                         | ht zu unseren Gunsten ein offener Saldo 🦳<br>sammen:                                                                                           |
| Schlusstext:    | Sollte sich unsere Erinnerung mit<br>enthalten sein, bitten wir Sie vielr<br>5,00 Mahngebühr nun in | Ihrer Zahlung überschni<br>nals um Entschuldigung<br>den nächsten Tagen au | tten haben, betrachter<br>und einen Hinweis zur<br>f unser Konto bei der , | i Sie sie bitte als gegenstandslos. S<br>Korrektur, \\ Ansonsten bitten wir S<br>Konto Nr. 0000000000 (BLZ 0, \te | iollte in unserer Aufstellung ein Fehler Aufstellung ein Fehler ktbr<br>ie, den fälligen Betrag zuzüglich<br>ktbf(IBAN ), BIC ] zu überweisen. |
| Grußformel:     |                                                                                                    |                                                                            | Signatur:                                                                  |                                                                                                    |                                                                                                    |

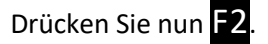

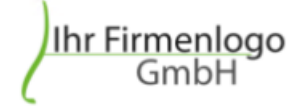

Menüsystem 11 Testmandant SKR 03 Im Eisenreich 23 91710 KALIPZOhausen Tel.:

Menüsystem 11 Testmandant SKR 03, Im Eisenreich 23, 91710 KALIPZOhausen

Frau Madelaine Schuster Marktplatz 20 91522 Ansbach

| Sachbearbeiter          | Kundennummer | 1. Mahnung | Datum      |
|-------------------------|--------------|------------|------------|
| Prof. Dr. Tilko Dietert | 140003       |            | 01.12.2022 |

Sehr geehrte Frau Schuster,

sicherlich haben Sie nur übersehen, unsere fälligen Forderungen auszugleichen. Nach unserer Buchführung besteht zu unseren Gunsten ein offener Saldo von 11.725,00, dabei sind Buchungen bis zum 28.11.2022 erfasst. Der offene Betrag setzt sich wie folgt zusammen:

| Datum      | Buchungstext       | Betrag    | Saldo     |
|------------|--------------------|-----------|-----------|
| 03.08.2022 | Rg.Nr. 2022/00004  | 11.367,00 | 11.367,00 |
| 03.08.2022 | Rg.Nr. 2022/000005 | 358,00    | 11.725,00 |

Sollte sich unsere Erinnerung mit Ihrer Zahlung überschnitten haben, betrachten Sie sie bitte als gegenstandslos. Sollte in unserer Aufstellung ein Fehler enthalten sein, bitten wir Sie vielmals um Entschuldigung und einen Hinweis zur Korrektur.

Ansonsten bitten wir Sie, den fälligen Betrag zuzüglich 5,00 $\in$  Mahngebühr nun in den nächsten Tagen auf unser Konto bei der , Konto Nr. 000000000 (BLZ 0, **IBAN** , BIC ) zu überweisen.

Diese Mahnung können Sie nun wie gewohnt ausdrucken oder via Mail versenden.

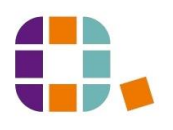

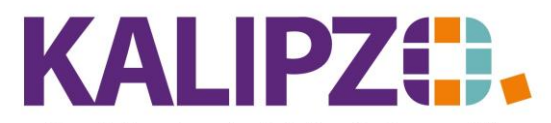

Betriebswirtschaftliche Software für

## Handel • Handwerk • Gastronomie • Dienstleistungen

### Mahnstufe 2

|                 |                                                                                        | Mahnung für                                          | Debitor/Kreditor                                  | Nr. 140003                                                                    |                                                                                |     |
|-----------------|----------------------------------------------------------------------------------------|------------------------------------------------------|---------------------------------------------------|-------------------------------------------------------------------------------|--------------------------------------------------------------------------------|-----|
| Mahnungsdatum:  | 01.12.2022                                                                             | Fällig bis:                                          | 28.11.2022                                        |                                                                               | Offener Betrag: 11.725,00                                                      | 0   |
| Sachbearbeiter: | Prof. Dr. Tilko Dietert                                                                |                                                      | Absender-Kostenst.:                               | fs01                                                                          | Rechnungsadresse: 0                                                            |     |
| Mahnstufe:      | 2                                                                                      | Anrede drucken (J/N):                                | Ja                                                | Zahlungsfrist: 11.12.2022                                                     | Nummer Textvorlage: 2                                                          |     |
| Anfangstext:    | leider haben Sie auf unsere erste<br>besteht zu unseren Gunsten ein<br>folgt zusammen: | : freundliche Erinnerung,<br>offener Saldo von 11.7; | unsere fälligen Forderu<br>25,00\euro, dabei sind | ingen zu bezahlen, bisher nicht reagi<br>Buchungen bis zum 28.11.2022 erfa    | ert. Nach unserer Buchführung<br>sst. Der offene Betrag setzt sich wie         | < > |
| Schlusstext:    | Sollte sich unsere Erinnerung mit<br>Betrag zuzüglich 10,00\euro Ma<br>zu überweisen.  | Ihrer Zahlung überschni<br>hngebühr spätestens bis   | tten haben, betrachter<br>≥ zum 11.12.2022 auf u  | Sie sie bitte als gegenstandslos.\\A<br>Inser Konto bei der , Konto Nr. 00000 | vnsonsten bitten wir Sie, den fälligen<br>100000 (BLZ 0, \textbf{IBAN }, BIC ) | ~   |
| Grußformel:     |                                                                                        |                                                      | Signatur:                                         |                                                                               |                                                                                |     |

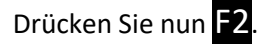

Menüsystem 11 Testmandant SKR 03, Im Eisenreich 23, 91710 KALIPZOhausen

Frau Madelaine Schuster Marktplatz 20 91522 Ansbach

| Sachbearbeiter          | Kundennummer | 2. Mahnung | Datum      |
|-------------------------|--------------|------------|------------|
| Prof. Dr. Tilko Dietert | 140003       |            | 01.12.2022 |

Sehr geehrte Frau Schuster,

leider haben Sie auf unsere erste freundliche Erinnerung, unsere fälligen Forderungen zu bezahlen, bisher nicht reagiert. Nach unserer Buchführung besteht zu unseren Gunsten ein offener Saldo von 11.725,00€, dabei sind Buchungen bis zum 28.11.2022 erfasst. Der offene Betrag setzt sich wie folgt zusammen:

| Datum      | Buchungstext       | Betrag    | Saldo     |
|------------|--------------------|-----------|-----------|
| 03.08.2022 | Rg.Nr. 2022/000004 | 11.367,00 | 11.367,00 |
| 03.08.2022 | Rg.Nr. 2022/000005 | 358,00    | 11.725,00 |

Sollte sich unsere Erinnerung mit Ihrer Zahlung überschnitten haben, betrachten Sie sie bitte als gegenstandslos.

Ansonsten bitten wir Sie, den fälligen Betrag zuzüglich 10,00 €Mahngebühr spätestens bis zum 11.12.2022 auf unser Konto bei der , Konto Nr. 000000000 (BLZ 0, **IBAN** , BIC ) zu überweisen.

Diese Mahnung können Sie nun wie gewohnt ausdrucken oder via Mail versenden.

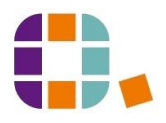

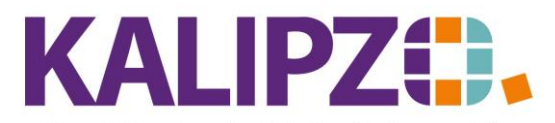

Betriebswirtschaftliche Software für Handel • Handwerk • Gastronomie • Dienstleistungen

### Mahnstufe 3

|                                                                                     |                                                                                                  | Mannung für                                                                        | Debitor/Kreditor Nr.                                                                  | . 140003                                                               |                                    |                                             |                           |     |
|-------------------------------------------------------------------------------------|--------------------------------------------------------------------------------------------------|------------------------------------------------------------------------------------|---------------------------------------------------------------------------------------|------------------------------------------------------------------------|------------------------------------|---------------------------------------------|---------------------------|-----|
| Mahnungsdatum:                                                                      | 01.12.2022                                                                                       | Fällig bis:                                                                        | 28.11.2022                                                                            |                                                                        |                                    | Offener Betr                                | rag: 11.725               | ,00 |
| Sachbearbeiter:                                                                     | Prof. Dr. Tilko Dietert                                                                          |                                                                                    | Absender-Kostenst.: f=                                                                | 801                                                                    |                                    | Rechnungsadres                              | sse: 0                    |     |
| Mahnstufe:                                                                          | 3                                                                                                | Anrede drucken (J/N):                                                              | Ja                                                                                    | Zahlungsfrist: 11.12.                                                  | 2022                               | Nummer Textvorla                            | age: 3                    |     |
| Anfangstext:                                                                        | leider haben Sie auf unsere beid<br>den Rechtsweg beschreiten mü<br>Buchungen bis zum 28.11.2022 | den Mahnungen bisher nid<br>issten. Nach unserer Buck<br>erfasst. Der offene Betra | cht reagiert. Wir würden e<br>hführung besteht zu unse<br>g setzt sich wie folgt zusa | es sehr bedauern, wenn wir z<br>eren Gunsten ein offener Sak<br>ammen: | zum Ausgle<br>do von 1             | eich unserer fälliger<br>1.725,00\euro, dab | n Forderunger<br>bei sind |     |
|                                                                                     |                                                                                                  |                                                                                    |                                                                                       |                                                                        |                                    |                                             |                           | ~   |
| Schlusstext:                                                                        | Zur Vermeidung eines gerichtlich<br>11.12.2022 auf unser Konto bei                               | hen Mahnverfahrens ford<br>der , Konto Nr. 0000000                                 | ern wir Sie hiermit auf, der<br>000 (BLZ 0, IBAN                                      | n fälligen Betrag zuzüglich 1!<br>}, BIC ) zu überweisen.              | 5,00\euro                          | Mahngebühr spät                             | testens bis zun           | 0 ^ |
|                                                                                     |                                                                                                  |                                                                                    |                                                                                       |                                                                        | _                                  |                                             |                           | ~   |
| Grußformel:                                                                         |                                                                                                  |                                                                                    | Signatur:                                                                             |                                                                        |                                    |                                             |                           |     |
| Ihr Firme                                                                           | enlogo                                                                                           |                                                                                    | Menüsystem 1                                                                          | 11 Testmandant SF                                                      | KR 03                              |                                             |                           |     |
| Ihr Firme<br>Gn                                                                     | enlogo<br>1bH                                                                                    |                                                                                    | Menüsystem 1                                                                          | 11 Testmandant SF<br>Im Eisenre<br>91710 KALIPZOh                      | KR 03<br>ich 23<br>ausen<br>Tel.:  |                                             |                           |     |
| Ihr Firme<br>Gn                                                                     | andont SKR 03 , Im Eisenreich                                                                    | 23 , 91710 KALIPZOh;                                                               | Menüsystem 1                                                                          | 11 Testmandant SI<br>Im Eisenre<br>91710 KALIPZOh                      | KR 03<br>ich 23<br>iausen<br>Tel.: |                                             |                           |     |
| ihr Firme<br>Gri<br>nüystem 11 Testr<br>au Madelaine<br>arktplatz 20<br>522 Ansbach | enlogo<br>1bH<br>andant SKR 03 , Im Eisenreich<br>e Schuster                                     | 23 , 91710 KALIPZOh;                                                               | Menüsystem 1                                                                          | 11 Testmandant SF<br>Im Eisenrei<br>91710 KALIPZOh                     | KR 03<br>ich 23<br>ausen<br>Tel.:  |                                             |                           |     |

Sehr geehrte Frau Schuster,

leider haben Sie auf unsere beiden Mahnungen bisher nicht reagiert. Wir würden es sehr bedauern, wenn wir zum Ausgleich unserer fälligen Forderungen den Rechtsweg beschreiten müssten. Nach unserer Buchführung besteht zu unseren Gunsten ein offener Saldo von 11.725,00€, dabei sind Buchungen bis zum 28.11.2022 erfasst. Der offene Betrag setzt sich wie folgt zusammen:

| Datum      | Buchungstext       | Betrag    | Saldo     |
|------------|--------------------|-----------|-----------|
| 03.08.2022 | Rg.Nr. 2022/000004 | 11.367,00 | 11.367,00 |
| 03.08.2022 | Rg.Nr. 2022/000005 | 358,00    | 11.725,00 |

Zur Vermeidung eines gerichtlichen Mahnverfahrens fordern wir Sie hiermit auf, den fälligen Betrag zuzüglich 15,00€Mahngebühr spätestens bis zum 11.12.2022 auf unser Konto bei der , Konto Nr. 0000000000 (BLZ 0, **IBAN** , BIC ) zu überweisen.

Diese Mahnung können Sie nun wie gewohnt ausdrucken oder via Mail versenden.

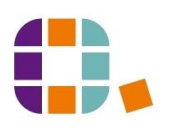